# **HACULTAD REGIONAL ROSARIO**

CÁTEDRA DE "Balances de Materia y Energía"

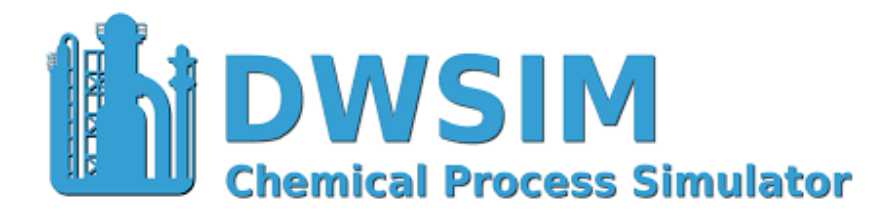

Práctica con simulador

MMXXIV

# Aplicación del simulador dwsim

# 1) Calentadores-enfriadores

Una corriente de aire de 4 [kmol/hr] a una presión de 1 atm se calienta desde 30 °C. Para ello se le incorpora 4000 [Kcal/hr]. Si no hay caída de presión, calcular la temperatura de salida.

1- Iniciar caso nuevo: Haciendo click (D) o "File"/"New Steady state Simulation":

|                                                                                                    |                                                            | ۰.             | And the spin of the second second sec |        |
|----------------------------------------------------------------------------------------------------|------------------------------------------------------------|----------------|----------------------------------------------------------------------------------------------------|--------|
| 💮 🔤 Simulation Configurat                                                                                      | ion Wizard                                                 |                | Addate Corporate                                                                                                    |        |
| Introduction<br>• Introduction<br>• Compounds<br>• Property Packages<br>• Flash Algorithm<br>• System of Units | Welcome to the simulation con<br>Click "Next" to continue. | figuration wiz | ard.                                                                                                    |        |
|                                                                                                    | Close Wizard and go to the s                               | Simulation Co  | nfiguration Window                                                                                                    | Next > |

NEXT>

2- Elegir componentes: en este caso aire ("Air")

| G 🔄 Simulation Configuration                                                                                      | n Wizard                                              |              | ł              | Anna anna anna anna anna anna anna anna |           | -         |                        |                                                      |
|----------------------------------------------------------------------------------------------------|-------------------------------------------------------|--------------|----------------|-----------------------------------------|-----------|-----------|------------------------|------------------------------------------------------|
| Compounds <ul> <li>Introduction</li> <li>Compounds</li> <li>Property Packages</li> <li>Flash Algorithm</li> </ul> | Select the compounds<br>"Next" to continue.<br>Search | that you wan | t to add to tł | e simulation.                           | Use the t | extbox to | search and select a co | ompound in the list. Click<br>Added<br>Air (ChemSep) |
| <ul> <li>System of Units</li> </ul>                                                                               | Name                                                  | CAS #        | Formula        | Database                                | СР        | FP 🔺      | Add >                  |                                                      |
|                                                                                                    | Argon                                                 | 7440-37-1    | Ar             | ChemSep                                 |           |           | < Remove               | 1                                                    |
|                                                                                                    | Bromine                                               | 7726-95-6    | BrBr           | ChemSep                                 |           |           | Clear List             |                                                      |
|                                                                                                    | Carbon tetrachloride                                  | 56-23-5      | CCI4           | ChemSep                                 |           |           | Clear List             |                                                      |
|                                                                                                    | Carbon monoxide                                       | 630-08-0     | CO             | ChemSep                                 |           |           | < View Data            |                                                      |
|                                                                                                    | Carbon dioxide                                        | 124-38-9     | 000            | ChemSep                                 |           |           | View Data >            | 1                                                    |
|                                                                                                    | Carbon disulfide                                      | 75-15-0      | SCS            | ChemSep                                 |           |           |                        |                                                      |
|                                                                                                    | Phosgene                                              | 75-44-5      | COCI2          | ChemSep                                 |           |           | <b>1</b>               |                                                      |
|                                                                                                    | Trichloroacetyl chl                                   | 76-02-8      | CCI3COCI       | ChemSep                                 |           |           | (ChEDL Thermo)         |                                                      |
|                                                                                                    | Hydrogen chloride                                     | 7647-01-0    | HCI            | ChemSep                                 |           |           |                        |                                                      |
|                                                                                                    | Chlorine                                              | 7782-50-5    | CI2            | ChemSep                                 |           |           |                        |                                                      |
|                                                                                                    | Hydrogen iodide                                       | 10034-85-2   | HI             | ChemSep                                 |           |           | Import (Online)        |                                                      |
|                                                                                                    | Hydrogen                                              | 1333-74-0    | H2             | ChemSep                                 |           |           |                        | 1                                                    |
|                                                                                                    | Water                                                 | 7732-18-5    | нон            | ChemSep                                 |           |           | Import (JSON)          |                                                      |
|                                                                                                    | Hydrogen sulfide                                      | 7783-06-4    | HSH            | ChemSen                                 |           | -         |                        |                                                      |
|                                                                                                    | 1                                                     |              |                |                                         |           |           |                        |                                                      |
|                                                                                                    |                                                       |              |                |                                         |           |           |                        | Next > Cancel                                        |

## NEXT>

3- <u>Elegir paquete de propiedades fisicoquímicas:</u> en este caso Ley de Raoult ("Raoult's Law"). Presionar Add:

| 🚱 🔜 Simulation Configuratic                                                                                         | n Wîzard                                                                                                    | termenter of term                                                                                                    |
|----------------------------------------------------------------------------------------------------|----------------------------------------------------------------------------------------------------|----------------------------------------------------------------------------------------------------|
| Property Packages<br>- Introduction<br>- Compounds<br>• Property Packages<br>• Flash Algorithm<br>• System of Units | Select and Add the Property Packages that you want to use in yo<br>flowsheet objects. Click "Next" to continue.<br>Available Property Packages<br>Chao-Seader<br>Grayson-Streed<br>Raoult's Law<br>Lee-Kesler-Plöcker<br>Extended UNIQUAC (Aqueous Electrolytes)<br>Black Oil<br>PC-SAFT (with Association Support)<br>Perturbed Hard-Sphere-Chain (PHSC)<br>Peng-Robinson w/ Wong-Sandler Mixing Rules (PRWS)<br>Statistical Associating Fluid Theory (SAFT)<br>Valderrama-Patel-Teja EOS (VPT)<br>CAPE-OPEN<br>Click here to get help on selecting the best Thermodynamic Mo | ur simulation. The first on the list will be used by default by all          Added Property Packages         Name       Type         Raoult's Law          With the second second seco |
|                                                                                                    | Click here to learn which methods and correlations are being us                                                                                                    | ed by the packages to calculate fluid properties.           Next >         Cancel                                                                                                    |

NEXT>

4- Elegir algoritmo de flash: en este caso "Nested Loop (VLE)":

| 🚱 🔜 Simulation Configuratio                                                                                                    | ı Wizard                                                                                                    |
|----------------------------------------------------------------------------------------------------|----------------------------------------------------------------------------------------------------|
| Flash Algorithm <ul> <li>Introduction</li> <li>Compounds</li> <li>Property Packages</li> </ul> Flash Algorithm <ul> <li>System of Units</li> </ul> | The Flash Algorithm is the component responsible for determining the thermodynamic phases at equilibrium, their amounts (and the amounts of the compounds on these phases) at the various simulated process conditions.<br>Select a Default Flash Algorithm for your simulation. If your system can show instabilities in the liquid phase (immiscible compounds), select an algorithm to predict the equilibrium with two liquid phases (VLLE). To calculate equilibrium including a solid phase, select the corresponding algorithm. For complex systems, use one of the two Gibbs Minimization algorithms.<br>Click "Next" to continue. |
|                                                                                                    | Default Flash Algorithm       Nested Loops (VLE)         Inside-Out (VLE)       Inside-Out (VLE)         Inside-Out (VLE)       Gibbs Minimization (VLE)         Gibbs Minimization (VLE)       Nested Loops (SVLE - Eutectic Systems)         Nested Loops (SVLE - Solid Solution Systems)       Nested Loops (VLE - Immiscible Liquids)         Algorithm Description       Default Flash Algorithm, based on the Rachford-Rice VLE equations.         Click here to learn more about the flash algorithms implemented in DWSIM.                                                                                                    |
|                                                                                                    | Next > Cancel                                                                                                    |

NEXT>

5- Elegir sistema de unidades: en este caso "SI":

| 🚱 🔜 Simulation Configuratio                                                                    | on Wizard                                                                             | ł                                                                                        | Respire Talan<br>Balance and the A                                                       |                                |
|------------------------------------------------------------------------------------------------|---------------------------------------------------------------------------------------|------------------------------------------------------------------------------------------|------------------------------------------------------------------------------------------|--------------------------------|
| System of Units <ul> <li>Introduction</li> <li>Compounds</li> <li>Property Packages</li> </ul> | Select the desired System<br>perform other operations<br>Click "Finish" to exit the v | of Units for your simulatic<br>in the simulation setup wi<br>vizard and start simulating | m. You can change the units of existing sy:<br>ndow anytime after finishing this wizard. | stems, include new systems and |
| <ul> <li>Flash Algorithm</li> <li>System of Units</li> </ul>                                   | System of Units SI                                                                    |                                                                                          | <b>•</b>                                                                                 |                                |
| b system of onics                                                                              | Property                                                                              | Unit                                                                                     | Property                                                                                 | Unit                           |
|                                                                                                | Temperature                                                                           | К                                                                                        | Pressure                                                                                 | Pa                             |
|                                                                                                | Mass Flow Rate                                                                        | kg/s                                                                                     | Molar Flow Rate                                                                          | mol/s                          |
|                                                                                                | Volumetric flow rate                                                                  | m3/s                                                                                     | Specific Enthalpy                                                                        | kJ/kg                          |
|                                                                                                | Specific Entropy                                                                      | kJ/[kg.K]                                                                                | Molecular Weight                                                                         | kg/kmol                        |
|                                                                                                | Density                                                                               | kg/m3                                                                                    | Surface Tension                                                                          | N/m =                          |
|                                                                                                | Heat Capacity                                                                         | kJ/[kg.K]                                                                                | Thermal Conductivity                                                                     | W/[m.K]                        |
|                                                                                                | Kinematic Viscosity                                                                   | m2/s                                                                                     | Dynamic Viscosity                                                                        | Pa.s                           |
|                                                                                                | Delta-T                                                                               | К.                                                                                       | Delta-P                                                                                  | Pa                             |
|                                                                                                | Length/Head                                                                           | m                                                                                        | Energy Flow                                                                              | kW                             |
|                                                                                                | Time                                                                                  | s                                                                                        | Volume                                                                                   | m3                             |
|                                                                                                | Molar Volume                                                                          | m3/kmol                                                                                  | Area                                                                                     | m2                             |
|                                                                                                | Diameter/Thickness                                                                    | mm                                                                                       | Force                                                                                    | N                              |
|                                                                                                | Acceleration                                                                          | m2/s                                                                                     | Heat Transfer Coefficient                                                                | W/[m2.K]                       |
|                                                                                                | Molar Conc.                                                                           | mol/m3                                                                                   | Mass Conc.                                                                               | kg/m3 👻                        |
|                                                                                                |                                                                                       |                                                                                          |                                                                                          | <b>Finish</b> Cancel           |

## FINISH

| DWSIM                              | And and a second second s |            |                                                                                                    | 10         | 0 - 8                                         |
|------------------------------------|----------------------------------------------------------------------------------------------------|------------|----------------------------------------------------------------------------------------------------|------------|-----------------------------------------------|
| Eile Egit Insert Iools Ubli        | es Optimication Scripts Besults Bugins Windows Yew Help                                                                                                    |            |                                                                                                    |            | - 5                                           |
|                                    | 9 4 9 11                                                                                                    | 1000000000 | and them.                                                                                             | _          |                                               |
| Howsheet Material Streams          | speadoet · · · · · · · · · · · · · · · · · · ·                                                                                                    | Flowsheet  | Objects                                                                                               |            |                                               |
|                                    | · multi Y / N / A / A / A / A / A / A / A / A / A                                                                                                    | Filer Lat  | Absorption Column<br>Model for sporous simulation of<br>absorption columns                            | £          | Filter<br>Solds Filter m                      |
|                                    |                                                                                                    |            | Adiabatic Compressor<br>Model for an adiabatic (sentropic)<br>compressor                              | oFS        | Rowsheet<br>Model for use<br>a flowsheet b    |
|                                    |                                                                                                    |            | Adiabatic Expander<br>Model for an adabatic (sentropic)<br>expander                                   | Ľ          | Gas-Liquid<br>Ruid phase i                    |
|                                    |                                                                                                    | 2          | CAPE-OPEN Unit Operation<br>Model for utilization of a CAPE-OPEN<br>Unit Operation in the flowsheet   | -1         | Gibbs Read<br>Colculates ch<br>for a Material |
|                                    |                                                                                                    | Ø          | Centrifugal Pump<br>Centrifugal Pump model                                                            | ø          | Heat Excha<br>Rigorous Hea                    |
|                                    |                                                                                                    | £          | Compound Separator<br>Model for a hypothetical compound<br>separation process                         | ٠          | Heater<br>Sinple heater                       |
|                                    |                                                                                                    |            | Continous Stirred Tank Reactor<br>CSTR model, supports Kinetic and<br>HetCat reactions                | ⇒          | Material S<br>Contains info<br>flowing at sp  |
|                                    |                                                                                                    |            | Controller Block<br>Logical block for controlling a variable in<br>the flowsheet                      | ٥          | Onfice Plat<br>Sizes or eval                  |
|                                    |                                                                                                    | -1         | Conversion Reactor<br>Supports reactions defined by amounts<br>of reactant converted as a function of | P          | Piping Seg<br>Defines a pip<br>drop calculat  |
|                                    |                                                                                                    | •          | Cooler<br>Simple cooler model                                                                         |            | Plug-Row<br>Plug-Row Re<br>Knetic and P       |
|                                    |                                                                                                    | <b>p</b> c | Distillation Column<br>Rigorous model for simulation of<br>distillation columns                       | vo         | Python Sci<br>Python Scrip                    |
|                                    |                                                                                                    | R          | Energy Recycle Block<br>Logical block for Energy Streams                                              | <b>1</b> . | Reboiled A<br>Rigorous rebo                   |
| Information                        |                                                                                                    |            | Energy Stream                                                                                         |            | Recycle B                                     |
| 3 20/10/2017 09:20:45 To           | To view detailed results of the calculations in real time, enable console redirection and select a debug mode. You must restart DWSIM for the changes to take effect                                                                                                    |            | Energy flow from/to Unit Operations                                                                   | R          | Block for cor<br>Streams                      |
| 💡 2 20/10/2017/09/20.45 Tp         | Use the quick connection tool on the toolber to quickly connect objects by pressing the CTRL key and dragging the cursor from the first to the second object.                                                                                                    |            | Equilibrium Reactor                                                                                   |            | Refluxed A                                    |
| 2 20/10/2017 09:20:45 Tp           | Press F5 on any area inside the flowsheet to start a full calculation.                                                                                                    | - 5        | Supports equilibrium constant defined                                                                 | 1          | Rigorous Ref                                  |
| 0 20/10/2017 09:20:45 To           | Hold SHIFT during DWSIM initialization to reset the settings to their default values.                                                                                                    | -          | reactoria                                                                                             |            |                                               |
|                                    |                                                                                                    | •          | 10                                                                                                    |            | ,                                             |
| Simulation Settings + 🛅 Solver + 🖃 | 🐑 👻 🤪 [20/10/2017 09:20:45 a.m.] To view detailed results of the calculations in real time, enable console redirection and select a debug mode. You must restart DWSIM for the changes to tak                                                                                                    | effect.    |                                                                                                    |            |                                               |
| a 🛆 🕋 👩                            |                                                                                                    |            | ES 🙆 🔒 🕶                                                                                              | - 40 ·     | 09:20 a.m.                                    |
| 🥐 🖙 🖃 💙                            |                                                                                                    |            |                                                                                                    |            | 0/10/2017                                     |

6- personalizar el sistema de unidades:

a-" Edit"/ "Simulation settings"/" Systems of units"/" Create New"

b- Cambiar "Temperature" a [ºC], "Pressure" a [atm], "Mass Flow Rate" a [Kg/h], "Molar Flow Rate" a [Kmol/h] y "Energy Flow" a [Kcal/h]

c- Close

- d- Volver al Flowsheet (pestaña del mismo nombre)
- 7- Armado del caso:
- a- Insertar una "Material Strem" (clickear y arrastrar desde la barra de herramientas)

b- Hacer doble click y editar como se visualiza:

| General Info          |                       |                   |
|-----------------------|-----------------------|-------------------|
| Object                | Aire frio             |                   |
| Status                | Calculated (20/10/20) | 17 09:32:18 a.m.) |
| Linked to             |                       |                   |
| Connections           |                       |                   |
| Upstream              |                       | -                 |
| Downstream            |                       |                   |
| Input Data Compoun    | ds Phase Properties   | Annotations       |
| Flash Spec            | Temperature and Pre   | ssure (TP) 🔹      |
| Temperature           | 25                    | C •               |
| Pressure              | 1                     | atm 👻             |
| Mass Flow             | 115,84                | kg/h 👻            |
| Molar Flow            | 4                     | kmol/h 🔹          |
| Volumetric Flow       | 0,027182269           | m3/s 🔹            |
| Specific Enthalpy     | 0                     | kJ/kg 🔻           |
| Specific Entropy      | 0                     | kJ/[kg.K] 👻       |
| Phase Mole Fraction   | 1                     | Vapor Liquid      |
|                       |                       | Solid             |
| Composition           |                       |                   |
| Basis                 | Mole Fractions        | •                 |
| Solvent               |                       | -                 |
| Compound              |                       | Amount N          |
| Air                   |                       | 1 E               |
|                       |                       |                   |
|                       |                       |                   |
|                       |                       |                   |
|                       |                       |                   |
|                       |                       |                   |
|                       |                       |                   |
| Total: 1              |                       |                   |
| Property Package Sett | ings                  |                   |
|                       | D 10 (1)              | -                 |
| Property Package      | Raoutt's Law (1)      | · .               |

c- Verificar convergencia o presionar F5

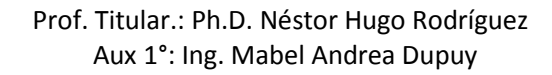

- d- Insertar un "Heater". Hacer doble-click
- e- Conectar la corriente creada antes y crear nuevas, una de materia y otra de energía.

| Heater: HEAT-001 |                |  |
|------------------|----------------|--|
| General Info     |                |  |
| Object           | HEAT-001       |  |
| Status           | Not Calculated |  |
| Linked to        |                |  |
| Connections      |                |  |
| Inlet Stream     | Aire frio      |  |
| Outlet Stream    |                |  |
| Energy Stream    |                |  |

f- Cambiar nombres de las nuevas corrientes por "Aire caliente" a la material y "Calor" a la de energía.

g- Editar el Heater

"Pressure drop" en 0, "Efficiency" en 100%, "Calculation Type" en "Heat Added/Removed", "Heating/Cooling" en 4000 [Kcal/h]. Debería quedar como en la figura:

| Heater: HEAT-001         | џ х                                   |
|--------------------------|---------------------------------------|
| General Info             |                                       |
| Object                   | HEAT-001                              |
| Status                   | Calculated (01/01/0001 12:00:00 a.m.) |
| Linked to                |                                       |
| Connections              |                                       |
| Inlet Stream             | Aire Frio 🔻 ≶ 📝                       |
| Outlet Stream            | Aire Caliente 🔹 🖌                     |
| Energy Stream            | Calor 🔻 🗾                             |
| Calculation Parameters   |                                       |
| Calculation Type         | Heat Added/Removed                    |
| Pressure Drop            | 0 kPa 🔻                               |
| Efficiency (0-100%)      | 100                                   |
| Outlet Temperature       | 173,13602 C -                         |
| Temperature Change       | 143,13602 K                           |
| Outlet Vapor Fraction    | 0                                     |
| Heating/Cooling          | 4000 kcal/h 💌                         |
| Property Package Setting | ]5                                    |
| Property Package         | Raoult's Law (1) 🔹                    |
| Flash Algorithm          | Default 🔻                             |
| Notes                    |                                       |
|                          | • • • BIU#   E = =                    |
| X 🖻 🛍                    |                                       |

#### Resultado:

| Aire Frio | Temperature | 30 | С         |               |              |                  | Aire Caliente | Temperature | 173 13602 | C     |
|-----------|-------------|----|-----------|---------------|--------------|------------------|---------------|-------------|-----------|-------|
| Aire Frio | Pressure    | 1  | atm       |               |              |                  | Aire Caliente | Drangura    | 110,10002 | atm   |
| Aire Frio | Molar Flow  | 4  | kmol/h    |               |              |                  | Aire Caliente | Molar Flow  |           | kmol/ |
|           |             |    |           |               |              |                  |               |             |           |       |
|           |             |    |           |               | ~            |                  |               |             |           |       |
|           |             |    | Airo Erio |               |              | Aire Celier      | to            |             |           |       |
|           |             |    | Alle Filo |               | HEAT-001     | Alle Caller      | ne            |             |           |       |
|           |             |    |           |               |              |                  |               |             |           |       |
|           |             |    |           | $\Rightarrow$ |              |                  |               |             |           |       |
|           |             |    |           | Calor         |              |                  |               |             |           |       |
|           |             |    |           |               |              |                  |               |             |           |       |
|           |             |    |           |               | Calor Energy | Flow 4000 kcal/h |               |             |           |       |

Resultado manual: 170,8 ºC

Para visualizar los datos en el flowsheet.

- a-"Insert"/ "Property Table"
- b- Editar haciendo doble click
- c- Elegir la corriente y propiedades de interes
- d- Hacerlo para las 3 corrientes.

#### 2) Intercambiadores de calor

Una corriente de gas de 30 Kg/hr cuya composición es de 80 % de metano, 15 % de etano y 5 % de propano (base molar) y 1 atm de presión, se enfría con aire desde 100 °C hasta 40 °C en un intercambiador en contracorriente. Para ello se emplea una corriente de aire frío cuyo flujo es de 100 Kg/hr, 1 atm de presión y una temperatura de 20 °C.

- a) Calcular la temperatura de salida de la corriente de aire
- b) Calcular el valor de (UA) y el  $\Delta$ Tln

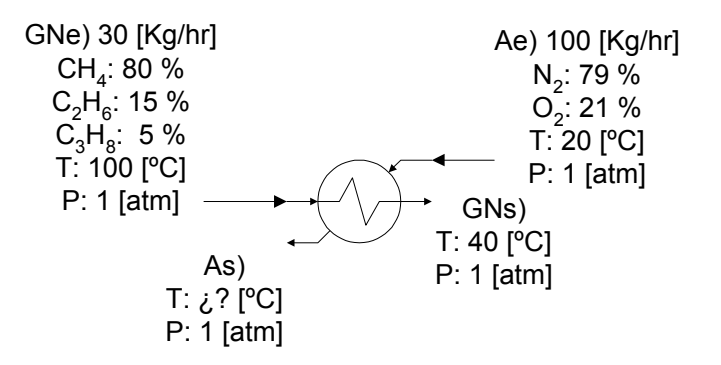

Repetir lo hecho en el punto 1) pero con los componentes "Methane", "Ethane", "Propane", " Nitrogen" y "Oxigen" con 2 "Material Streams"

| aterial Stream: GNe |                      |                   | . <b>4 x</b> | Vaterial Stream: Ae 👳 |                      | ******            | » <b>џ</b> |
|---------------------|----------------------|-------------------|--------------|-----------------------|----------------------|-------------------|------------|
| General Info        |                      |                   |              | General Info          |                      |                   | _          |
| Object              | GNe                  |                   |              | Object                | Ae                   |                   |            |
| Status              | Calculated (01/01/00 | 01 12:00:00 a.m.) |              | Status                | Calculated (01/01/00 | 01 12:00:00 a.m.) | <b>V</b>   |
| Linked to           |                      |                   |              | Linked to             |                      |                   |            |
| Connections         |                      |                   |              | Connections           |                      |                   |            |
| Upstream            |                      | •                 | ) 🔊 🗌        | Upstream              |                      | •                 | ] 📝        |
| Downstream          | HE-002               | •                 | ) 🖉          | Downstream            | HE-002               | •                 | ] 📝        |
| Input Data Compour  | nds Phase Properties | Annotations       |              | Input Data Compound   | ds Phase Properties  | Annotations       |            |
| Flash Spec          | Temperature and Pre  | essure (TP)       | •            | Flash Spec            | Temperature and Pre  | ssure (TP)        | •          |
| Temperature         | 100                  | С                 | <b>-</b>     | Temperature           | 20                   | С                 | -          |
| Pressure            | 1                    | atm               | •            | Pressure              | 1                    | atm               | •          |
| Mass Flow           | 30                   | kg/h              | •            | Mass Flow             | 100                  | kg/h              | •          |
| Molar Flow          | 1,5345465            | kmol/h            | •            | Molar Flow            | 3,4661024            | kmol/h            | •          |
| Volumetric Flow     | 0,013051319          | m3/s              | •            | Volumetric Flow       | 0,023159127          | m3/s              | •          |
| Specific Enthalpy   | 163,64889            | kJ/kg             | •            | Specific Enthalpy     | -5,0575592           | kJ/kg             | •          |
| Specific Entropy    | 1,1339979            | kJ/[kg.K]         | •            | Specific Entropy      | 0,10611742           | kJ/[kg.K]         | •          |
| Phase Mole Fraction | 1                    | Vapor             | iquid        | Phase Mole Fraction   | 1                    | 🎯 Vapor 💿 l       | biupi.     |
|                     |                      | Solid             |              |                       |                      | Solid             |            |
| Composition         |                      |                   |              | Composition           |                      |                   | 1          |
| Basis               | Mole Fractions       | -                 |              | Basis                 | Mole Fractions       | •                 | J          |
| Solvent             |                      |                   |              | Solvent               |                      | Ψ                 |            |
| Compound            |                      | Amount            | N            | Compound              |                      | Amount            | N          |
| Methane             |                      | 0,8               | E            | Methane               |                      | 0                 | E          |
| Ethane              |                      | 0,15              |              | Ethane                |                      | 0                 | С          |
| Propane             |                      | 0,05              |              | Propane               |                      | 0                 |            |
| Nitrogen            |                      | 0                 | <b>~</b>     | Nitrogen              |                      | 0,79              |            |
| Oxygen              |                      | 0                 |              | Oxygen                |                      | 0,21              |            |
|                     |                      |                   |              |                       |                      |                   |            |
|                     |                      |                   |              | Total: 1              |                      |                   |            |
| Total: 1            |                      |                   |              |                       |                      |                   |            |

y un "Heat Exchanger" configurandolo como sigue:

"Calculation Type" a "Cold Fluid Outlet Temperature", "Flow Direction" a "Counter Current", caidas de presión 0 em ambos casos, "Hot Fluid Outlet temperature" a 40 [ºC], "Heat Exchange Area" a 1 [m<sup>2</sup>]

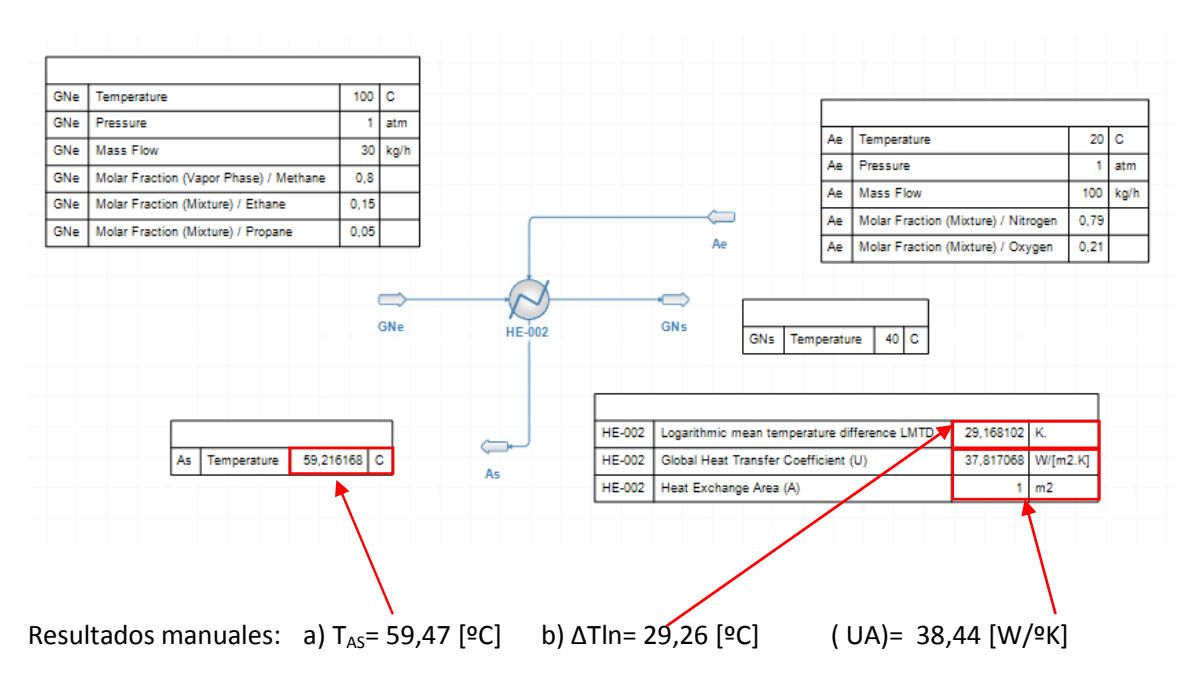

## 3) Torre de enfriamiento

Una corriente de aire de 1000 Kg/hr a 27 °C, 1 atm de presión con una humedad relativa del 40 % ingresa a una torre de enfriamiento de la que sale totalmente saturado y a una temperatura de 30 °C para enfriar una corriente de agua de enfriamiento cuya temperatura es de 50 °C. El sistema está en equilibrio.

- a) Calcular la humedad absoluta de la corriente de aire que sale.
- b) Calcular la cantidad de agua de enfriamiento que se evapora.
- c) Calcular la cantidad de agua que puede enfriarse.

Como lo hecho en los casos anteriores se inicia un nuevo caso con aire y agua como componentes.

Antes de armar el caso necesitamos saber la composición del aire húmedo. Esto se puede hacer a mano o dentro del simulador.

En el 2º caso se agrega una corriente material ("Agua")

"Flash Spec" a "Temperature and Vapor Fraction (TVF)

"Temperature" a 27 [ºC] (el aire que ingresa)

"Phase Mole Fraction" a "0,000" "Vapor"

Composición:

Aire: 0,000, Agua: 1,000

En estas condiciones la presión calculada será la de saturación del agua a 27 [ºC] y 1 [atm]

| aterial Stream: Agua |                    |                        | × <b>p</b> | × |
|----------------------|--------------------|------------------------|------------|---|
| General Info         |                    |                        | _          | 1 |
| Object               | Agua               |                        |            |   |
| Status               | Calculated (20/10) | /2017 06:54:10 p.m.) 🔤 | 2          |   |
| Linked to            |                    |                        |            |   |
| Connections          |                    |                        |            |   |
| Upstream             |                    |                        | <b>P</b>   |   |
| Downstream           |                    | ▼ [                    | 2          |   |
| nput Data Compound   | ds Phase Propert   | ies Annotations        | _          |   |
| Flash Spec           | Temperature and    | Vapor Fraction (TV 🔻   |            |   |
| Temperature          | 27,000000          | C -                    | )          |   |
| Pressure             | 0,035259           | atm 🔻                  |            |   |
| Mass Flow            | 3.600,000000       | kg/h 🔻                 |            |   |
| Molar Flow           | 199,833472         | kmol/h 👻               |            |   |
| Volumetric Flow      | 0,000938           | m3/s 🔻                 |            |   |
| Specific Enthalpy    | -2.432,808261      | kJ/kg 👻                | )          |   |
| Specific Entropy     | -6,549059          | kJ/[kg.K] 👻            | )          |   |
| Phase Mole Fraction  | 0,000000           | 💿 Vapor 💿 Liquid       | 1          | 1 |
| <b>.</b>             |                    | Solid                  |            |   |
| Composition          | Mole Fractions     | -                      |            |   |
| Calvert              | Mole Hactions      | •                      |            |   |
| Solvent              |                    | Ť                      |            |   |
|                      |                    | • · ·                  |            |   |
| Compound             |                    | Amount N               |            |   |
| Air<br>Water         |                    | Amount N<br>0,000000   |            |   |

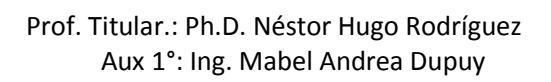

Con estos datos calcularemos la presión de vapor del agua, y las fracciones molares de agua y aire.

Para ello, yendo a la pestaña "Spreadsheet"

|    | Α      | В        |
|----|--------|----------|
| 1  |        |          |
| 2  |        |          |
| 3  |        |          |
| 4  |        |          |
| 5  |        |          |
| 6  |        |          |
| 7  |        |          |
| 8  |        |          |
| 9  |        |          |
| 10 | Psat   | 0,035258 |
| 11 | HR     | 40       |
| 12 | Pv     | 0,014103 |
| 13 | x agua | 0,014103 |
| 14 | x aire | 0,985896 |

En la celda B10 se importa la presión de la corriente "Agua" (Pr de sat) en atm.

En la celda B11 irá la humedad relativa (40 %)

| En la celda B12 la Presión de vapor como Psat*HR/100 o               | "=B10*B11/100" |
|----------------------------------------------------------------------|----------------|
| En la celda B13 la fracción molar del agua como Pv/P o               | "=B12/1"       |
| En la celda B14 la fracción molar de aire como 1-x <sub>AGUA</sub> o | "=1-B13"       |

Estos dos ultimos datos son los que se usarán para la composición del aire de entrada. El resto de los datos se toman del problema, excepto el flujo de agua que al ser indeterminado se le asignará un número provisorio, ejemplo 1000 [Kg/hr].

Al armar el caso como se ilustra se nota que las temperaturas de salida de la torre de enfriamiento (asumida como de una etapa única) no corresponde con los 30 °C requeridos.

Esto se debe a que el flujo no es el correcto. En efecto vemos que si modificamos, las temperaturas también cambian.

| Flujo de Agua caliente [Kg/h] | Temperatura de salida [ºC] |
|-------------------------------|----------------------------|
| 1000                          | 33,810                     |
| 900                           | 33,093                     |
| 800                           | 32,293                     |
| 700                           | 31,393                     |
| 600                           | 30,368                     |

Como se aprecia, de esta manera se puede llegar "a mano" la solución. No obstante, el simulador cuenta con una herramienta de ajuste que hace precisamente eso pero en forma automática, es el "Controller Block" o ajuste de control que se agrega y configura como se ilustra:

| Controller Block: ADJ                       | 008                                                   |                     | џ                                                                                                    | × |  |  |
|---------------------------------------------|-------------------------------------------------------|---------------------|----------------------------------------------------------------------------------------------------|---|--|--|
| General Info                                |                                                       |                     |                                                                                                    |   |  |  |
| Object                                      | ADJ-008                                               |                     | <ul> <li>Image: A start of the start of the start of</li></ul> |   |  |  |
| Linked Objects                              |                                                       |                     |                                                                                                    |   |  |  |
| Manipulated Object                          | AC) Agua Caliente                                     |                     | •                                                                                                    | • |  |  |
| Property                                    | Mass Flow 🔻                                           |                     |                                                                                                    |   |  |  |
| Value                                       | 600,000000 kg/h                                       |                     |                                                                                                    |   |  |  |
| Controlled Object                           | AE) Agua Fría                                         |                     | •                                                                                                    | • |  |  |
| Property                                    | Temperature                                           |                     | •                                                                                                    | • |  |  |
| Value                                       | 30,367817 (+0,3678) C                                 |                     |                                                                                                    |   |  |  |
| Set-Point (Controlled<br>Tolerance (Maximum | Property) 3(<br>Error) (<br>Open Adjust Control Panel | 0.000000 C          |                                                                                                    |   |  |  |
| Notes<br>□ □   T ▼ 1<br>X № 10              | • • • B I U                                           | <del>\$</del>   E = |                                                                                                    |   |  |  |

De este modo (luego de seleccionar "Solve Globally" y presionado F5 el caso queda resuelto. Los datos se aprecian en la figura siguiente.

Cabe aclarar, que aprovechanmdo la misma spreadsheet se calculo la humedad absoluta del aire de salida y la cantidad de agua evaporada como diferencia entre el flujo masico de agua que entra y el que sale

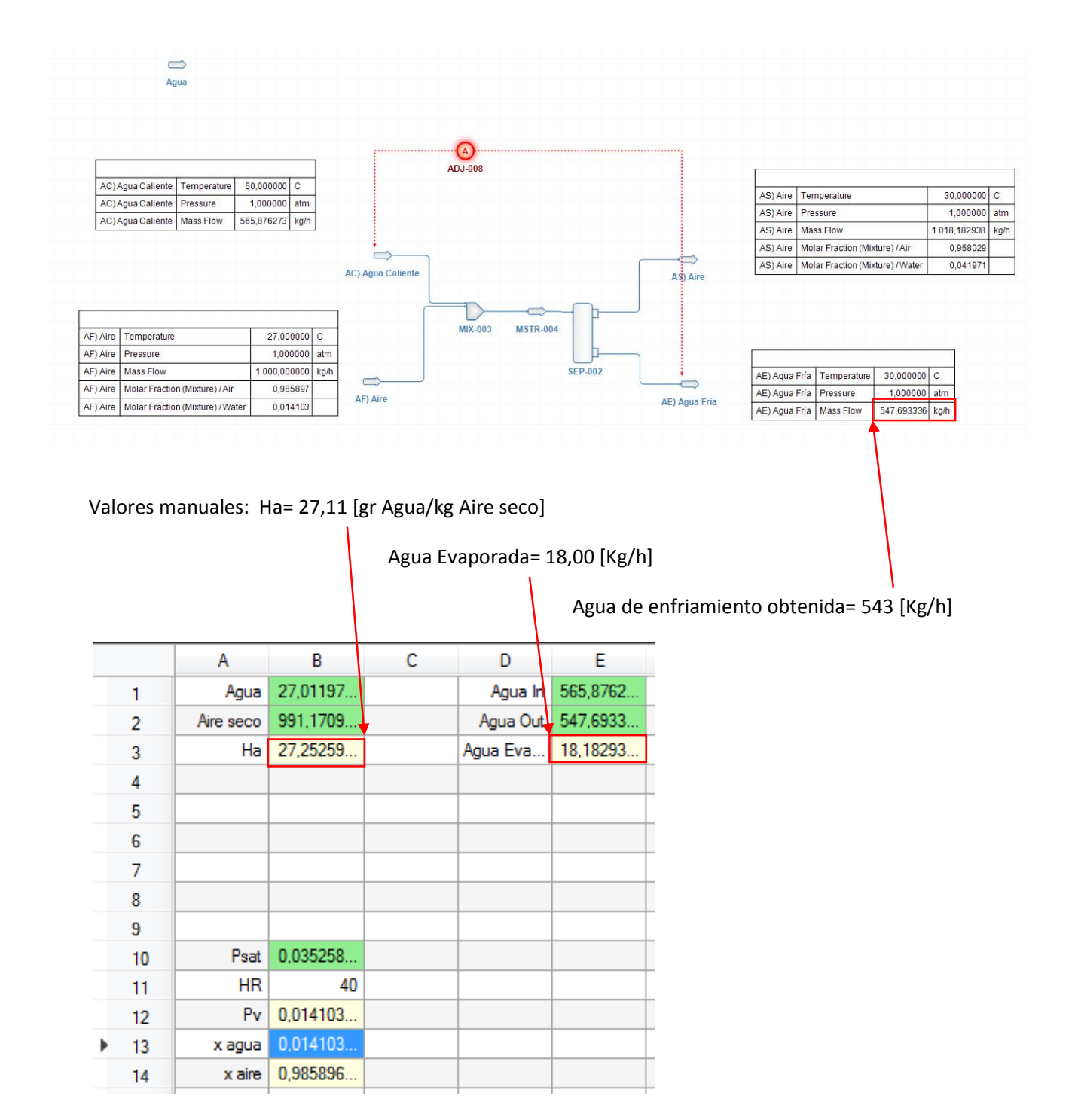

# 4) Reactor de conversión

Sea la siguiente reacción:

$$CO_{(g)} + H_2O_{(g)} \rightarrow CO_{2(g)} + H_{2(g)}$$

a) Calcular el calor (en Kcal) a entregar o retirar a 1 mol de CO si los reactantes entran a 600 ºF y los productos salen a 600 ºF.

b) Si la reacción es adiabática e ingresa a 600 ºF ¿a qué temperatura sale?

El caso se arma del modo habitual incorporando como componentes "Carbon monoxide", "water", "Carbon dioxide" y "Hydrogen" y "Peng Robinson" como base (apto para gases).

La reacción se incorpora de la siguiente manera:

a) "Tools"/"Reactions Manager"/"+"/"Conversion"

b) completar el fomulario como se indica:

| Edit Conversion Reaction                         |                                                                       |          |          | <b>—</b>       |  |  |  |  |  |
|--------------------------------------------------|-----------------------------------------------------------------------|----------|----------|----------------|--|--|--|--|--|
| Identification                                   |                                                                       |          |          |                |  |  |  |  |  |
| Name Reacción                                    |                                                                       |          |          |                |  |  |  |  |  |
| Description                                      |                                                                       |          |          |                |  |  |  |  |  |
|                                                  |                                                                       |          |          |                |  |  |  |  |  |
| Components/Stoichiometry                         |                                                                       |          |          |                |  |  |  |  |  |
| Name                                             | Molar Weight                                                          | Include  | BC       | Stoich. Coeff. |  |  |  |  |  |
| Carbon monoxide                                  | 28,01                                                                 | <b>V</b> | <b>V</b> | -1             |  |  |  |  |  |
| Water                                            | 18,015                                                                | <b>V</b> |          | -1             |  |  |  |  |  |
| Carbon dioxide                                   | 44,0095                                                               | <b>V</b> |          | 1              |  |  |  |  |  |
| Hydrogen                                         | 2,01588                                                               | <b>V</b> |          | 1              |  |  |  |  |  |
|                                                  |                                                                       |          |          |                |  |  |  |  |  |
| Stoichiometry OK Balance                         | Stoichiometry OK Balance Heat of Reaction (kJ/kmol_BC) (25 °C) -41166 |          |          |                |  |  |  |  |  |
| Equation CO + HOH> OCO + H2                      |                                                                       |          |          |                |  |  |  |  |  |
| Conversion Reaction Parameters                   |                                                                       |          |          |                |  |  |  |  |  |
| Base Comp Carbon monoxide                        |                                                                       |          | Phase Mi | xture 🔻        |  |  |  |  |  |
| Conversion [%, f(T)] = 100                       |                                                                       |          |          | T in K         |  |  |  |  |  |
| Use '.' as the decimal separator on the conversi | on expression.                                                        |          | Cancel   | ОК             |  |  |  |  |  |

Se arma el caso especificando la entrada como:

| Intrada<br>Calculated (20/10/201<br>RC-001<br>s Phase Properties<br>Temperature and Pres | I7 07:46:11 p.m.)<br>✓<br>✓<br>✓<br>✓<br>✓<br>✓<br>✓<br>✓<br>✓<br>✓<br>✓<br>✓<br>✓     |  |  |  |
|------------------------------------------------------------------------------------------|----------------------------------------------------------------------------------------|--|--|--|
| Entrada<br>Calculated (20/10/201<br>RC-001<br>s Phase Properties<br>Temperature and Pres | I7 07:46:11 p.m.)<br>✓<br>✓<br>✓<br>✓<br>✓<br>✓<br>✓<br>✓<br>✓<br>✓                    |  |  |  |
| Calculated (20/10/201<br>RC-001<br>8 Phase Properties<br>Temperature and Pres            | 17 07:46:11 p.m.)<br>▼<br>✓<br>✓<br>✓<br>✓<br>✓<br>✓<br>✓<br>✓<br>✓<br>✓               |  |  |  |
| RC-001<br>s Phase Properties<br>Temperature and Pres                                     | Annotations                                                                            |  |  |  |
| RC-001<br>s Phase Properties<br>Temperature and Pres                                     | Annotations                                                                            |  |  |  |
| RC-001<br>s Phase Properties<br>Temperature and Pres                                     | Annotations                                                                            |  |  |  |
| RC-001<br>s Phase Properties<br>Temperature and Pres                                     | Annotations                                                                            |  |  |  |
| s Phase Properties<br>Temperature and Pres                                               | Annotations                                                                            |  |  |  |
| Temperature and Pres                                                                     |                                                                                        |  |  |  |
|                                                                                          | ssure (TP) 🔹                                                                           |  |  |  |
| 315,55556                                                                                | C -                                                                                    |  |  |  |
| 1                                                                                        | atm 🔻                                                                                  |  |  |  |
| 0,046025                                                                                 | kg/h 👻                                                                                 |  |  |  |
| 2                                                                                        | mol/h 👻                                                                                |  |  |  |
| 2,6819281E-05                                                                            | m3/s 🔻                                                                                 |  |  |  |
| 405,14477                                                                                | kJ/kg 👻                                                                                |  |  |  |
| 1,2207864                                                                                | kJ/[kg.K] 🔻                                                                            |  |  |  |
| 1 💿 Vapor 🕥 Liquid                                                                       |                                                                                        |  |  |  |
|                                                                                          | Solid                                                                                  |  |  |  |
|                                                                                          |                                                                                        |  |  |  |
| Mole Fractions                                                                           | •                                                                                      |  |  |  |
|                                                                                          | *                                                                                      |  |  |  |
| 1                                                                                        | Amount N                                                                               |  |  |  |
|                                                                                          | 0,5 E                                                                                  |  |  |  |
|                                                                                          | 0,5 C                                                                                  |  |  |  |
|                                                                                          |                                                                                        |  |  |  |
|                                                                                          | 0,046025         2         2,6819281E-05         405,14477         1,2207864         1 |  |  |  |

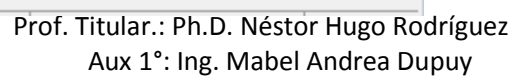

| Al armar el caso insertar un "Conversion Reactor", se lo conecta a la entrada creada y se le agreg |
|----------------------------------------------------------------------------------------------------|
| las dos salidas materiales y la corriente energética. Finalmente se lo configura como isotérmico:  |

| Conversion Reactor: RC-              | 001 ·····                                         |
|--------------------------------------|---------------------------------------------------|
| General Info                         |                                                   |
| Object                               | RC-001                                            |
| Status                               | Calculated (20/10/2017 07:46:11 p.m.)             |
| Linked to                            |                                                   |
| Connections                          |                                                   |
| Inlet Stream                         | Entrada 🔻 🌾                                       |
| Outlet Stream 1                      | Salida 🔹 🗸                                        |
| Outlet Stream 2                      | L 🔹 🛃                                             |
| Energy Stream                        | Calor 🔻 🌾                                         |
| Calculation Parameters<br>Parameters |                                                   |
| Reaction Set                         | Default Set                                       |
| Calculation Mode                     | Isothermic 🔹                                      |
| Minimization Method                  | ·                                                 |
| Outlet Temperature                   | 25 C 👻                                            |
| Pressure Drop                        | 0 kPa 💌                                           |
| Property Package Set                 | tings                                             |
| Property Package                     | Peng-Robinson (PR) (1) 🔹                          |
| Flash Algorithm                      | Default 💌                                         |
|                                      |                                                   |
| Results<br>General Reactions Co      | nversions                                         |
| Property                             | Value                                             |
| Delta-T                              |                                                   |
| Heat Load                            | -9.3092714 kcal/h                                 |
|                                      |                                                   |
|                                      |                                                   |
| Notes                                |                                                   |
| 🔲 🖿   T 🕶 🖅 🖛                        | ■ <b>▼</b>   <b>B</b> I <b>U</b> #   <b>E</b> = 3 |
| X B 🗈                                |                                                   |
|                                      |                                                   |

### El resultado es:

| Entrada | Temperature                                | 315,55556 | C     |        | Salida  | Temperature                               | 315,55556 | С     |
|---------|--------------------------------------------|-----------|-------|--------|---------|-------------------------------------------|-----------|-------|
| Entrada | Pressure                                   | 1         | atm   |        | Salida  | Pressure                                  | 1         | atm   |
| Entrada | Molar Flow                                 | 2         | mol/h |        | Salida  | Molar Flow                                | 1,9999835 | mol/h |
| Entrada | Molar Fraction (Mixture) / Carbon monoxide | 0,5       |       | $\sim$ | Salida  | Molar Fraction (Mixture) / Carbon dioxide | 0,5       |       |
| Entrada | Molar Fraction (Mixture) / Water           | 0,5       | (inci | Calida | Salida  | Molar Fraction (Mixture) / Hydrogen       | 0,5       |       |
|         |                                            |           | ⇒—    |        | Calor I | Energy Flow -9,3092714 kcal/h             |           |       |
|         |                                            | Ca        | lor   | L      |         |                                           |           |       |

Valor manual: 8,935 [Kcal/hr] que es el correspondiente a 1 mol de CO

Para el punto b se cambia la especificación del reactor como "Adiabatic" dando:

| naua    | Temperature                                | 315,55556 | С     | Salida | a Temperature                             | 794,33564 | С     |
|---------|--------------------------------------------|-----------|-------|--------|-------------------------------------------|-----------|-------|
| intrada | Pressure                                   | 1         | atm   | Salida | a Pressure                                | 1         | atm   |
| ntrada  | Molar Flow                                 | 2         | mol/h | Salida | a Molar Flow                              | 1,9999835 | mol/h |
| ntrada  | Molar Fraction (Mixture) / Carbon monoxide | 0,5       |       | Salida | Molar Fraction (Mixture) / Carbon dioxide | 0,5       |       |
| Entrada | Molar Fraction (Mixture) / Water           | 0,5       |       | Salida | a Molar Fraction (Mixture) / Hydrogen     | 0,5       |       |
|         |                                            | Ca        | ilor  | Calor  | Energy Flow 0 kosl/h                      |           |       |
|         |                                            |           |       |        |                                           |           |       |

Valor manual: 753 [ºC]

Los errores obtenidos en ambos casos son entendibles dado que en el cálculo manual se asumieron lineales las correlaciones para las capacidades caloríficas.

## 5) Operaciones de usuario con excel.

El simulador dwsim permite crear operaciones de usuario programables en lenguaje Phyton pero existe una opción más sencilla y rápida de implementar: planillas de cálculo.

En el ejemplo de psicrometría vimos que para cada corriente de aire húmedo hay que implementar de nuevo todas las ecuaciones. Veremos cómo hacerlo con una planilla de cálculo para una sóla corriente pero que puede escalarse para muchas casi sin esfuerzo adicional.

Sea por ejemplo ya hecho: una corriente de 1000 [kg/hr] de aire a 27 [ºC] y 40 % de h.

Se inicia un caso con aire y agua usando la ley de Raoult como paquete fisicoquímico. Se incorpora una corriente de aire seco de las siguientes características:

| formation Connections                                                                                                    |                                                                                                 |                        |  |  |  |
|----------------------------------------------------------------------------------------------------|-------------------------------------------------------------------------------------------------|------------------------|--|--|--|
| General Info                                                                                                    |                                                                                                 |                        |  |  |  |
| Object                                                                                                    | Aire seco                                                                                       |                        |  |  |  |
| Status                                                                                                    | Calculated (29/02/2024 10:00:14 a.m.)                                                           |                        |  |  |  |
| Linked to                                                                                                    |                                                                                                 |                        |  |  |  |
| roperty Package Settings                                                                                                    |                                                                                                 |                        |  |  |  |
| Property Package                                                                                                    | Raoult's Law (1)                                                                                | •                      |  |  |  |
|                                                                                                    |                                                                                                 |                        |  |  |  |
| nput Data Results Ann                                                                                                    | otations Dynamics                                                                               | Floating Tables        |  |  |  |
| Stream Conditions Comp                                                                                                    | oound Amounts                                                                                   |                        |  |  |  |
|                                                                                                    |                                                                                                 |                        |  |  |  |
| Flash Spec                                                                                                    | emperature and Pressu                                                                           | re (TP) 🔻              |  |  |  |
| Flash Spec T<br>Temperature                                                                                                    | emperature and Pressu<br>27                                                                     | re (TP)                |  |  |  |
| Rash Spec T<br>Temperature<br>Pressure                                                                                                    | emperature and Pressu<br>27<br>1                                                                | re (TP)  C atm         |  |  |  |
| Flash Spec T<br>Temperature<br>Pressure<br>Mass Flow                                                                                                    | emperature and Pressu<br>27<br>1<br>1                                                           | re (TP)   C  atm  kg/h |  |  |  |
| Flash Spec T<br>Temperature<br>Pressure<br>Mass Flow<br>Molar Flow                                                                                                    | emperature and Pressu<br>27<br>1<br>1<br>0.0345304                                              | re (TP)                |  |  |  |
| Flash Spec     T       Temperature     Pressure       Mass Flow     Molar Flow       Volumetric Flow     Notar Flow                                                                                                  | emperature and Pressu<br>27)<br>1<br>0.0345304<br>0.000236228                                   | re (TP)                |  |  |  |
| Flash Spec     T       Temperature     Pressure       Mass Flow     Molar Flow       Volumetric Flow     Specific Enthalpy                                                                                           | emperature and Pressu<br>27<br>1<br>0.0345304<br>0.000236228<br>0.478411                        | re (TP)                |  |  |  |
| Pash Spec     T       Temperature     Pressure       Mass Row     Molar Row       Volumetric Row     Specific Enthalpy       Specific Enthalpy     Specific Entrapy                                                  | emperature and Pressu<br>27<br>1<br>0.0345304<br>0.000236228<br>0.478411<br>0.00669569          | re (TP)                |  |  |  |
| Plash Spec     T       Temperature     Pressure       Mass Flow     Molar Flow       Volumetric Flow     Specific Enthalpy       Specific Enthalpy     Specific Enthalpy       Volumetric Flow     Specific Enthalpy | emperature and Pressu<br>27<br>1<br>0.0345304<br>0.000236228<br>0.478411<br>0.00669569<br>ion 1 | re (TP)                |  |  |  |

| Alle seco (IVI | ateriai Strean                                          | <b>y</b>  |                                                  |   | ······ + ×     |  |  |  |  |
|----------------|---------------------------------------------------------|-----------|--------------------------------------------------|---|----------------|--|--|--|--|
| Information    | Connections                                             | ]         |                                                  |   |                |  |  |  |  |
| General In     | fo                                                      |           |                                                  |   |                |  |  |  |  |
| Object         | Object<br>Status                                        |           | Aire seco  Calculated (29/02/2024 10:00:14 a.m.) |   |                |  |  |  |  |
| Status         |                                                         |           |                                                  |   |                |  |  |  |  |
| Linked to      |                                                         |           |                                                  |   |                |  |  |  |  |
| Property Pac   | Property Package Settings                               |           |                                                  |   |                |  |  |  |  |
| Property Pa    | Property Package Raoult's Law (1)                       |           |                                                  |   |                |  |  |  |  |
| Input Data     | Input Data Results Annotations Dynamics Floating Tables |           |                                                  |   |                |  |  |  |  |
| Stream Cor     | nditions Com                                            | pound Amo | ounts                                            |   |                |  |  |  |  |
| Basis          | Mole Fractio                                            | ons       |                                                  |   | •              |  |  |  |  |
| Solvent        |                                                         |           |                                                  |   |                |  |  |  |  |
| Compou         | ind                                                     | Amount    |                                                  |   | Total: 1       |  |  |  |  |
| Water          |                                                         |           |                                                  | 0 | Normalize      |  |  |  |  |
| Air            |                                                         |           |                                                  | 1 | Equalize       |  |  |  |  |
|                |                                                         |           |                                                  |   | Clear          |  |  |  |  |
|                |                                                         |           |                                                  |   | Accest Changes |  |  |  |  |
|                |                                                         |           |                                                  |   | Acceptionanges |  |  |  |  |

Y una de agua en su punto de saturación:

| romation                                                                     | Connections                                                                                                    |                                                              |                                                                                                    |
|------------------------------------------------------------------------------|----------------------------------------------------------------------------------------------------|--------------------------------------------------------------|----------------------------------------------------------------------------------------------------|
| General In                                                                   | fo                                                                                                    |                                                              |                                                                                                    |
| Object                                                                       |                                                                                                    | Allx                                                         |                                                                                                    |
| Status                                                                       |                                                                                                    | Calculated (29/02/202                                        | 4 10:04:57 a.m.) 🛛 🔽                                                                                                    |
| Linked to                                                                    |                                                                                                    |                                                              |                                                                                                    |
|                                                                              |                                                                                                    |                                                              |                                                                                                    |
| operty Pa                                                                    | ckage Settings                                                                                                    | 3                                                            |                                                                                                    |
| roperty Pa                                                                   | ickage                                                                                                    | Raoult's Law (1)                                             | -                                                                                                    |
|                                                                              |                                                                                                    |                                                              |                                                                                                    |
| put Data                                                                     | Results Ann                                                                                                    | notations Dynamics                                           | Floating Tables                                                                                                    |
| Stream Co                                                                    | nditions Com                                                                                                    | pound Amounts                                                |                                                                                                    |
| Flash Spe                                                                    | ec [                                                                                                    | Cemperature and Vapor                                        | Fraction (TVF) 🔹                                                                                                    |
| Temperat                                                                     | ure                                                                                                    | 25                                                           | C •                                                                                                    |
| Property into                                                                |                                                                                                    |                                                              |                                                                                                    |
| riessure                                                                     |                                                                                                    | 0.031321                                                     | atm 🔻                                                                                                    |
| Mass Flor                                                                    | ~                                                                                                    | 0.031321                                                     | atm 👻<br>kg/h 👻                                                                                                    |
| Mass Flor<br>Molar Flor                                                      | w I                                                                                                    | 0.031321                                                     | atm   kg/h  kmol/h                                                                                                    |
| Mass Flor<br>Molar Flor<br>Volumetri                                         | w<br>w<br>c Flow                                                                                                    | 0.031321 1 0.0555084 0.0120434                               | atm   kg/h  kmol/h  m3/s                                                                                                    |
| Mass Flor<br>Molar Flor<br>Volumetri<br>Specific F                           | w<br>c Flow                                                                                                    | 0.031321 1 0.0555084 0.0120434 0 0                           | atm                                                                                                    |
| Mass Flor<br>Molar Flor<br>Volumetri<br>Specific I<br>Specific I             | w C Flow C Flow C Flow C Flow C Flow C Flow C Flow C Flow C Flow C Flore C Flore C Flo | 0.031321 1 0.0555084 0.0120434 0 1 1 59838                   | atm         •           kg/h         •           kmol/h         •           m3/s         •           kcal/kg         •           kJ/[kg,K]         • |
| Mass Flor<br>Molar Flor<br>Volumetri<br>Specific I<br>Specific I<br>Vapor Ph | w C Flow C Flow C Flow C Flow C Flow C Flow C Flow C Flow C Flore C Flore C Fl | 0.031321<br>0.0555084<br>0.0120434<br>0<br>1.59838<br>Non 1  | atm         •           kg/h         •           kmol/h         •           m3/s         •           kcal/kg         •           kd/[kg,K]         • |
| Mass Flor<br>Molar Flor<br>Volumetri<br>Specific I<br>Specific I<br>Vapor Ph | w c Flow C<br>Enthalpy C<br>Entropy C<br>ase Mole Frac                                                                                                    | 0.031321<br>0.0555084<br>0.0120434<br>0<br>1.59838<br>tion 1 | atm         •           kg/h         •           kmol/h         •           m3/s         •           kcal/kg         •           kd/[kg,K]         • |

| Aux (Material S | tream) 👓     |                 |            | <b>p</b>        |
|-----------------|--------------|-----------------|------------|-----------------|
| Information C   | onnections   |                 |            |                 |
| General Info    |              |                 |            |                 |
| Object          |              | Aux             |            |                 |
| Status          |              | Calculated (29/ | 02/2024 1  | 0:04:57 a.m.) 🔽 |
| Linked to       |              |                 |            |                 |
| Property Packa  | age Settings | -               |            |                 |
| Property Pack   | age          | Raoult's Law (  | 1)         | •               |
| Input Data R    | esults Ann   | otations Dyna   | amics Floa | ating Tables    |
| Stream Condi    | tions Com    | pound Amounts   |            |                 |
| Basis           | Mole Fractio | ns              |            | -               |
| Solvent         |              |                 |            | v               |
| Compound        | ł            | Amount          |            | Total: 1        |
| Water           |              |                 | 1          | Normalize       |
| Air             |              |                 | 0          | Equaliza        |
|                 |              |                 |            | Equalize        |
|                 |              |                 |            | Clear           |
|                 |              |                 |            | Accept Changes  |

Mediante un bloque de especificación transferir el valor de temperatura de la corriente de aire seco a la aux:

| ⊨>        | -·-· <b>S</b> ·-·- |     |
|-----------|--------------------|-----|
| Aire seco | SPEC-01            | Aux |

| SPEC-01 (Specificat | tion Block) 🛛 🕂 🗙         |
|---------------------|---------------------------|
| General Info        |                           |
| Object              | SPEC-01                   |
| Linked Objects      |                           |
| Source Object       | Aire seco 👻               |
| Source Property     | Temperature               |
| Source Value        | 27 C                      |
| Target Object       | aux1 💌                    |
| Target Property     | Temperature               |
| Target Value        | 27 C                      |
| Dependency Expre    | ssion                     |
| Y = f(X) = X        |                           |
| Y = 27 C            |                           |
| Y = Target Variable | e, X = Source Variable    |
| Notes               |                           |
| 🗉 🗋 T 🔹             | Æ ▾ ■ ▾   B I U #   E ≡ ∃ |
| X B 🗈               |                           |
|                     |                           |
|                     |                           |

Entonces, en caso de cambiar la temperatura del aire también lo hará la del agua con lo que el cálculo de la presión de saturación también se actualizará.

De la paleta de operaciones de usuario se agrega una hoja de cálculo:

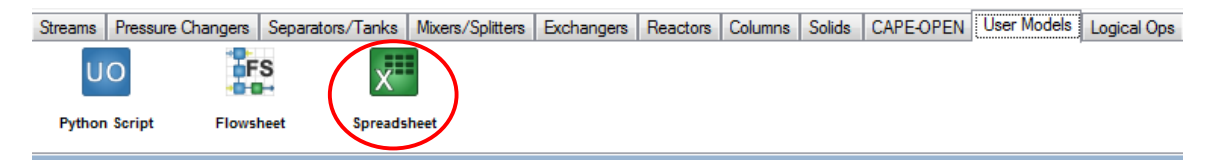

Se conecta las dos entradas anteriores y una de salida nueva.

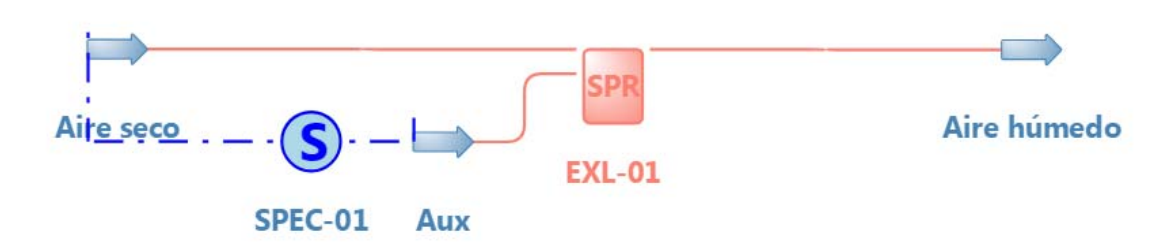

En File Path hay 3 botones, uno para buscar una planilla (el formato es muy específico como se verá después), otro para editarla y el tercero para crean una planilla nueva.

| EXL-01 (Spreadsheet) |                                       | <b>p</b> | × |
|----------------------|---------------------------------------|----------|---|
| General Info         |                                       |          |   |
| Object               | EXL-01                                |          |   |
| Status               | Not Calculated                        | <b>~</b> |   |
| Linked to            |                                       |          |   |
| Connections          |                                       |          |   |
| Inlet Stream 1       | Aire seco 🔹                           | <u>ه</u> |   |
| Inlet Stream 2       |                                       | <u>ه</u> |   |
| Inlet Stream 3       |                                       | چ        |   |
| Inlet Stream 4       | <b>•</b>                              | <u>ک</u> |   |
| Outlet Stream 1      | Aire húmedo 💌                         | <u>ه</u> |   |
| Outlet Stream 2      | <b></b>                               | <u>چ</u> |   |
| Outlet Stream 3      |                                       | <u>چ</u> |   |
| Outlet Stream 4      | <b></b>                               | <u>ه</u> |   |
| Inlet Energy Stream  | · · · · · · · · · · · · · · · · · · · | چ 🛃      |   |
| Spreadsheet          |                                       |          |   |
| File Path            |                                       | 20       | ) |
| Variables            |                                       |          |   |
| Input Output         |                                       |          |   |
| Variable             | Value Units                           |          |   |
|                      |                                       |          |   |

La hoja de cálculo contiene 3 hojas, una de entrada, otra de salida y una terceraa para los cálculos:

En la primer hoja (Input) agregamos dos parámetros HR (humedad relativa) y el flujo total deseado como se indica:

| -2 | A                     | В               | С           | D        | E        | F | G           | Н     | 1     | J                |  |
|----|-----------------------|-----------------|-------------|----------|----------|---|-------------|-------|-------|------------------|--|
| 1  | Input stream          | ns to Unit      | t           |          |          |   |             |       |       |                  |  |
| 2  | Do not modify structu | re or name of t | his sheet!  |          |          |   |             |       |       |                  |  |
| 3  |                       |                 |             |          |          |   |             |       |       |                  |  |
| 4  | Conditions            | Stream 1        | Stream 2    | Stream 3 | Stream 4 |   | Parameter   | Value | Unit  | Annotation       |  |
| 5  | Name                  | Aire seco       | aux1        | 0<br>    |          |   | HR          | 40    | %     | Humedad relativa |  |
| 6  | Temperature [K]       | 300.15          | 300.15      |          |          |   | Flujo Total | 1000  | kg/hr | Flujo total      |  |
| 7  | Pressure [Pa]         | 101325          | 3572.58068  | 1        | j.       |   | 10          |       | 10    |                  |  |
| 8  | Enthalpy [KJ/Kg]      | 2.00300887      | -2432.76686 |          | )        |   |             |       |       |                  |  |
| 9  |                       |                 |             |          |          |   |             |       |       |                  |  |
| 10 |                       |                 |             |          |          |   |             |       |       |                  |  |
| 11 | Components            | [mol/s]         | [mol/s]     | [mol/s]  | [mol/s]  |   |             |       |       |                  |  |
| 12 | Water                 | 0               | 55.5084351  | 1        |          |   |             |       |       |                  |  |
| 13 | Air                   | 0.00959177      | 0           |          |          |   |             |       |       |                  |  |
| 14 |                       |                 |             |          |          |   |             |       |       |                  |  |
| 45 |                       |                 |             |          |          |   |             |       |       |                  |  |

# En la hoja Calculations se escribe el modelo:

|    | A                | В             | С               | D                          | E   | F               |  |
|----|------------------|---------------|-----------------|----------------------------|-----|-----------------|--|
| 1  |                  |               |                 |                            |     |                 |  |
| 2  | Humedad relativa | =Input!H5     |                 |                            |     |                 |  |
| 3  | P sat            | =Input!C7     |                 |                            |     |                 |  |
| 4  | PT               | =Output!B7    |                 |                            |     |                 |  |
| 5  | PV               | =B2*B3/100    |                 |                            |     |                 |  |
| 6  | HA               | =B5/(B4-B3)   |                 | 19 (p. 8.) (               |     |                 |  |
| 7  |                  |               |                 | PM                         |     |                 |  |
| 8  | Water            | =B6*B9        | =B8/SUMA(B8:B9) | 18.015                     | =B8 | =B8*\$B\$14/3.6 |  |
| 9  | Air              | 1             | =1-C8           | 28.96                      | =B9 | =B9*\$B\$14/3.6 |  |
| 10 |                  | =SUMA(B8:B9)  |                 | =SUMAPRODUCTO(C8:C9,D8:D9) |     | =SUMA(F8:F9)    |  |
| 11 |                  |               |                 |                            |     |                 |  |
| 12 | Total salida     | =B10          |                 |                            |     |                 |  |
| 13 | Toata deseado    | =Input!H6/D10 |                 |                            |     |                 |  |
| 14 |                  | =B13/B12      |                 |                            |     |                 |  |
| 15 |                  |               |                 |                            |     |                 |  |

|    | A                | В           | С           | D      | E           | F           |  |
|----|------------------|-------------|-------------|--------|-------------|-------------|--|
| 1  |                  |             |             |        |             |             |  |
| 2  | Humedad relativa | 40          |             |        |             |             |  |
| 3  | P sat            | 3572.580683 |             |        |             |             |  |
| 4  | PT               | 101325      |             |        |             |             |  |
| 5  | PV               | 1429.032273 |             |        |             |             |  |
| 6  | HA               | 0.014618894 |             |        |             |             |  |
| 7  | 1.1              |             |             | PM     |             |             |  |
| 8  | Water            | 0.014618894 | 0.014408261 | 18.015 | 0.014618894 | 0.138957465 |  |
| 9  | Air              | 1           | 0.985591739 | 28.96  | 1           | 9.505333531 |  |
| 10 |                  | 1.014618894 |             | 28.802 |             | 9.644290996 |  |
| 11 |                  |             |             |        |             |             |  |
| 12 | Total salida     | 1.014618894 |             |        |             |             |  |
| 13 | Toata deseado    | 34.71944758 |             |        |             |             |  |
| 14 |                  | 34.21920071 |             |        |             |             |  |
|    |                  |             |             |        |             |             |  |

Por último en la hoja de salida (Output) se toman los valores de flujo por componente de la columna F de los cálculos:

| 4  | A                                              | В                | С         | D         | E         | F | G         | Н     | 1    | J          |
|----|------------------------------------------------|------------------|-----------|-----------|-----------|---|-----------|-------|------|------------|
| 2  | Do not modify structure or name of this sheet! |                  |           |           |           |   |           |       |      |            |
| 3  |                                                |                  |           |           |           |   |           |       |      |            |
| 4  | Conditions                                     | Stream 1         | Stream 2  | Stream 3  | Stream 4  |   | Parameter | Value | Unit | Annotation |
| 5  | Name                                           | Aire humedo      |           |           |           |   |           |       |      |            |
| 6  | Temperature [K]                                | =Input!B6        |           | =Input!D6 | =Input!E6 |   |           |       |      |            |
| 7  | Pressure [Pa]                                  | =Input!B7        | =Input!C7 | =Input!D7 | =Input!E7 |   |           |       |      |            |
| 8  |                                                |                  |           |           |           |   |           |       |      |            |
| 9  |                                                |                  |           |           |           |   |           |       |      |            |
| 10 |                                                |                  |           |           |           |   |           |       |      |            |
| 11 | Components                                     | [mol/s]          | [mol/s]   | [mol/s]   | [mol/s]   |   |           |       |      |            |
| 12 | Water                                          | =Calculations!F8 |           |           |           |   |           |       |      |            |
| 13 | Air                                            | =Calculations!F9 |           |           |           |   |           |       |      |            |
| 14 |                                                |                  |           |           |           |   |           |       |      |            |

| 1  | A                                                                                                    | В           | С           | D        | E        | F | G         | Н     | 1    | J          |  |
|----|----------------------------------------------------------------------------------------------------|-------------|-------------|----------|----------|---|-----------|-------|------|------------|--|
| 2  | Do not modify structure or name of this sheet!                                                                                                    | 1           |             |          |          |   |           |       |      |            |  |
| 3  | and the second second se |             |             |          |          |   |           |       |      |            |  |
| 4  | Conditions                                                                                                    | Stream 1    | Stream 2    | Stream 3 | Stream 4 |   | Parameter | Value | Unit | Annotation |  |
| 5  | Name                                                                                                    | Aire humedo |             |          |          |   |           |       | -    |            |  |
| 6  | Temperature [K]                                                                                                    | 300.15      |             | 0        | 0        |   |           |       |      |            |  |
| 7  | Pressure [Pa]                                                                                                    | 101325      | 3572.580683 | 0        | 0        |   |           |       |      |            |  |
| 8  | and the second second second second second second second second second second second second second second second                                                                                                    |             |             |          |          |   |           |       |      |            |  |
| 9  |                                                                                                    |             |             |          |          |   |           |       |      |            |  |
| 10 |                                                                                                    |             |             |          |          |   |           |       |      |            |  |
| 11 | Components                                                                                                    | [mol/s]     | [mol/s]     | [mol/s]  | [mol/s]  |   |           |       |      |            |  |
| 12 | Water                                                                                                    | 0.138957465 |             |          | -        |   |           |       |      |            |  |
| 13 | Air                                                                                                    | 9.505333531 |             |          |          |   |           |       |      |            |  |
| 14 |                                                                                                    |             |             |          |          |   |           |       |      |            |  |
| 15 |                                                                                                    |             |             |          |          |   |           |       |      |            |  |

La planilla se cierra y guarda, para ejecutar la simulación se presiona F5. Del objeto spreadsheet se setean los valores deseados, HR=40 y flujo total =1000:

| Aire seco |                |           |        | 1                 |        |       |    |               | Aire humedo |                                  |
|-----------|----------------|-----------|--------|-------------------|--------|-------|----|---------------|-------------|----------------------------------|
| Aire seco | Temperature    | 27        | c      |                   |        |       |    |               | Aire húmedo | Temperature                      |
| Aire seco | Pressure       | 1         | atm    | -                 |        |       |    |               | Aire húmedo | Pressure                         |
| Aire seco | Mass Flow      | 1         | ka/h   |                   |        |       |    |               | Aire húmedo | Mass Flow                        |
| Aire seco | Molar Flow     | 0.0345304 | kmol/h | ⇒                 | _      |       |    | $\rightarrow$ | Aire húmedo | Molar Flow                       |
|           |                |           |        |                   | SPR    |       |    | In house a    | Aire húmedo | Molar Fraction (Mixture) / Water |
|           |                |           |        | AllEseco (S) (m)- | EXL-0  | 1     | -  | arenumeuo     | Aire húmedo | Molar Fraction (Mixture) / Air   |
| Au        | ×              |           |        | SPEC-01 Aux       |        |       |    |               | Aire húmedo | Mass Flow (Mixture) / Air        |
|           | v Temperatur   | e 2       | 7 C    |                   | 0      | -     |    | -             |             |                                  |
| Au        | ~   remperator |           |        |                   |        |       |    |               |             |                                  |
| Au        | x Pressure     | 0.0352586 | atm    |                   | Op use |       |    |               |             |                                  |
| Au        | x Pressure     | 0.0352586 | atm    |                   | EXL-01 | In_HR | 40 | 1             |             |                                  |

Para ejemplificar la practicidad haremos lo mismo para una corriente de 300 [kg/hr] de aire seco de 40 [ºC] para llevarlo a 60 % de humedad relativa. Repetimos los pasos anteriores para una nueva corriente de aire seco y otra auxiliar.

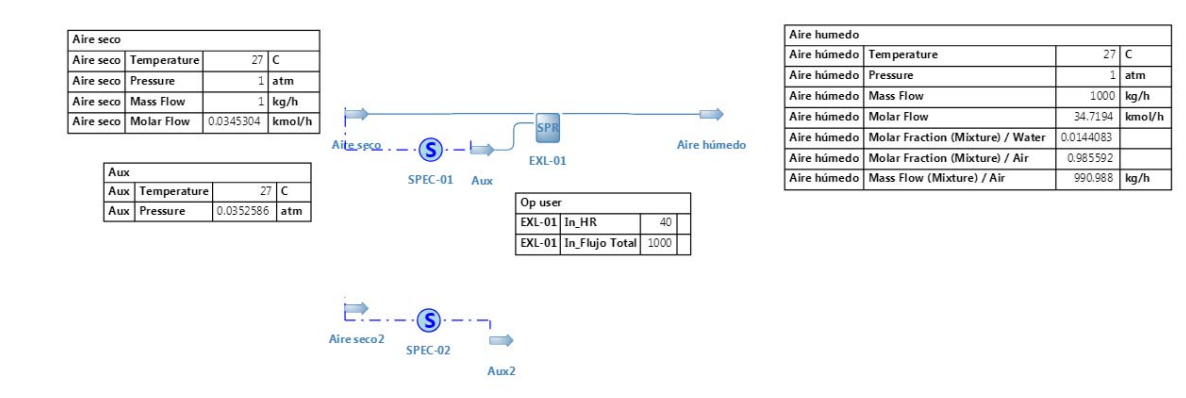

Prof. Titular.: Ph.D. Néstor Hugo Rodríguez Aux 1°: Ing. Mabel Andrea Dupuy 27 C 1 atm 1000 kg/h 34.7194 kmol/h

0.0144083

0.985592

990.988

| EVI 02 (Spreadsheet) |                                       | <u>е п.</u> |
|----------------------|---------------------------------------|-------------|
| General Info         |                                       | · * ·       |
| Object               | EXL-02                                |             |
| Status               | Calculated (29/02/2024 10:43:36 a.m.) |             |
| Linked to            |                                       |             |
| Connections          |                                       |             |
| Inlet Stream 1       | Aire seco2 🔹                          |             |
| Inlet Stream 2       | Aux2 🔻                                |             |
| Inlet Stream 3       | · · · · ·                             |             |
| Inlet Stream 4       |                                       |             |
|                      |                                       |             |
| Outlet Stream 1      | Aire humedo 2 💌 🗾                     |             |
| Outlet Stream 2      |                                       |             |
| Outlet Stream 3      |                                       |             |
| Outlet Stream 4      |                                       |             |
| Inlat Energy Stream  |                                       |             |
| mer Energy Stream    | · · · · ·                             |             |
| Spreadsheet          |                                       |             |
| File Path M:\grado\d | wsim\prueba-modelo.xlsx 💫 🗾           |             |
| Variables            |                                       |             |
| Input Output         |                                       |             |
| Variable             | Value Units                           |             |
| HR                   | 60 %                                  |             |
| Flujo Total          | 500 kg/hr                             |             |

Se agrega otra operación de usuario y se vincula a la misma spreadsheet:

Se ajusta los datos (HR=60 y flujo=300). Al presionar F5 se actualiza el cálculo:

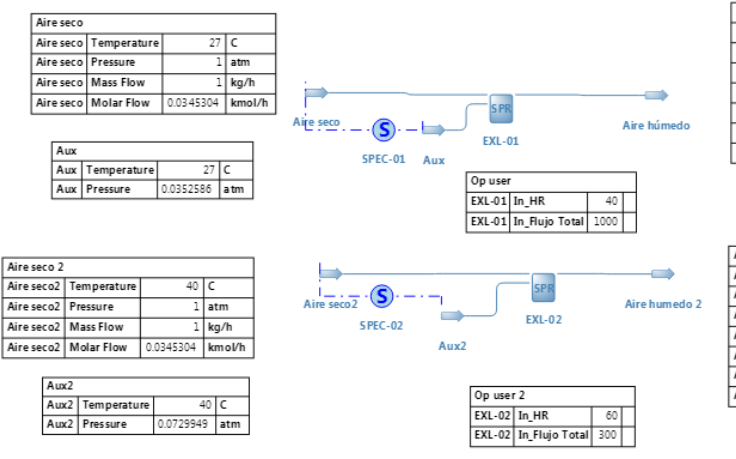

| Aire humedo |                                  |           |         |
|-------------|----------------------------------|-----------|---------|
| Aire húmedo | Temperature                      | 27        | C       |
| Aire húmedo | Pressure                         | 1         | atm     |
| Aire húmedo | Mass Flow                        | 1000      | kg/h    |
| Aire húmedo | Molar Flow                       | 34.7194   | km ol/h |
| Aire húmedo | Molar Fraction (Mixture) / Water | 0.0144083 |         |
| Aire húmedo | Molar Fraction (Mixture) / Air   | 0.985592  |         |
| Aire húmedo | Mass Flow (Mixture) / Air        | 990.988   | kg/h    |

| Aire humedo 2 |                                  |           |        |  |
|---------------|----------------------------------|-----------|--------|--|
| Aire humedo 2 | Temperature                      | 40        | с      |  |
| Aire humedo 2 | Pressure                         | 1         | atm    |  |
| Aire humedo 2 | Mass Flow                        | 300       | kg/h   |  |
| Aire humedo 2 | Molar Flow                       | 10.5388   | kmol/h |  |
| Aire humedo 2 | Molar Fraction (Mixture) / Water | 0.0451142 |        |  |
| Aire humedo 2 | Molar Fraction (Mixture) / Air   | 0.954886  |        |  |
| Aire humedo 2 | Mass Flow (Mixture) / Air        | 291.435   | kg/h   |  |